En esta ocasión analizamos un Software de Backup para XenServer realmente muy interesantes, todo ello ha sido debido a un post que hemos recibido en el Foro (puedes acceder a los comentarios <u>pulsando aquí</u>), de algunas herramientas de este tipo, este procedimiento realiza una breve mirada a Alike de Quorumsoft, una herramienta a nuestro entender muy interesante y con ciertas funcionalidades muy a tener en cuenta.

Alike es un software de Backup para plataforma XenServer. En este breve artículo vamos a ver algunas de las funcionalidades de este software, sencillo y fácil de utilizar. Alike permite deduplicación y compresión, backups de manera fácil mediante un gestor de tareas, retención de larga duración de históricos, backups seguros con encriptación y recuperación rápida y segura de los backups.

Los requerimientos que vamos a necesitar son los siguientes:

- Windows Server 2003
- Windows Server 2008
- Windows 2000 (no testeado, pero probablemente funciona)
- Windows XP
- Windows Vista

#### **Características**

Escrito por cristiansan

Martes, 20 de Abril de 2010 14:53 - Actualizado Domingo, 25 de Abril de 2010 11:29

| Feature                              | Description                                          |                         |                 |
|--------------------------------------|------------------------------------------------------|-------------------------|-----------------|
| Data Deduplication                   | Performs block-level data deduplication across all   | VMs backed up           |                 |
| Friendly UI                          | This easy-to-use User Interface will get you backing | g up quickly            |                 |
| XenServer Integration                | Leverages XenServer snapshots to capture guest \     | /M state. XenServer 5.5 | or later is rec |
| Pool Support                         | Is pool-aware and can back up guests deployed to     | a XenServer storage p   | ool             |
| Quiesce Support                      | Quiesced snapshots are supported in XenServer 5      | .5                      |                 |
| Supported Storage Repositories (SRs) | Alike Supports any SR in XenServer 5.5               |                         |                 |
| Point-in-time restore                | Versions each snapshot that is backed up             |                         |                 |
| Syslog integration                   | Logging can be sent to a syslog server email/pagin   | g notifications         |                 |
| Flexible Scheduling                  | Jobs can be scheduled daily, weekly, or monthly; m   | ay be configured for m  | ultiple runs pe |
| 64-bit Support                       | Alike can run on 64-bit Windows, can back up any g   | uest OS, and can also   | connect to a >  |
| Backup Storage Support               | CIFS/ISCSI/Local Disk                                |                         |                 |
| Automated Storage Coalesce           | Alike can fully automate and schedule Citrix's Coale | esce tool, dramatically | simplifying the |
| Edicionae Dienonihlae                |                                                      | Alike Free              | Alike           |
| Maximum Number of Protected YanSan   | er Hosts                                             | 1                       | One Per Lice    |

| Maximum Number of Protected XenServer Hosts    | 1         | One Per Lic |
|------------------------------------------------|-----------|-------------|
| Maximum Supported Guest VMs per XenServer Host | Unlimited | Unlimited   |
| Maximum Archived Versions of Each Guest VM     | 3         | Unlimited   |
| Maximum Number of Scheduled Jobs               | 3         | Unlimited   |

Price

FREE \$1200/XenS Musica

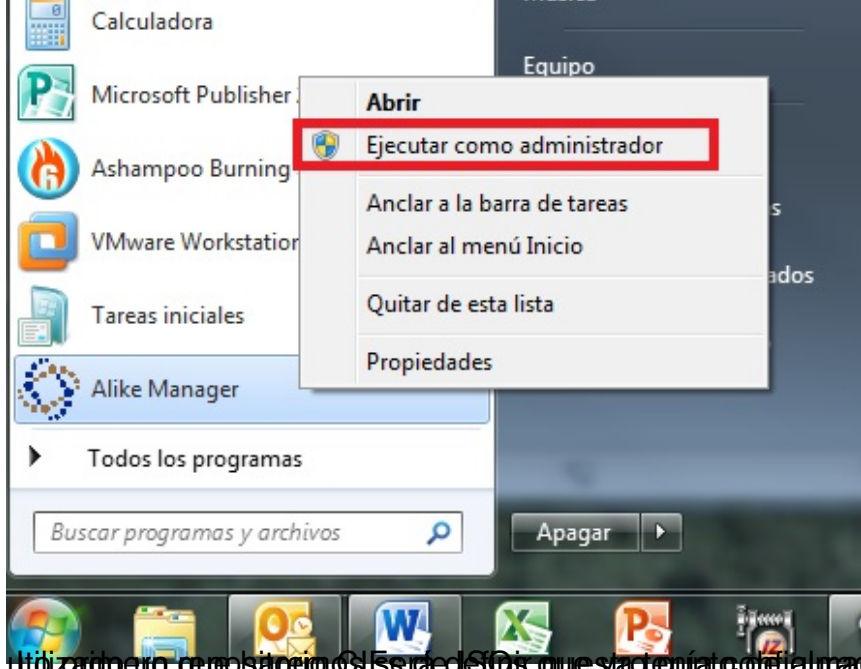

utidizatio ano questa celo del Sendecició que stacteniato del gunade namiento. En mi caso, he

Escrito por cristiansan

Martes, 20 de Abril de 2010 14:53 - Actualizado Domingo, 25 de Abril de 2010 11:29

|      | Cotting  | -                                              |                                   |                   |          |                       |           | G         |
|------|----------|------------------------------------------------|-----------------------------------|-------------------|----------|-----------------------|-----------|-----------|
|      | Seung    | 5                                              |                                   |                   |          |                       |           |           |
|      | Storage  | Virtualization Settings                        | Notification                      | Network           | Advanced | Licensing             |           |           |
|      | 10000    |                                                |                                   |                   |          |                       |           |           |
|      | Select D | lata storage directory                         |                                   |                   |          | Infiation             |           |           |
| 3    | E. 45_0  | <ul> <li>Tin: Data storage location</li> </ul> | n can be any CIES                 | share             |          | iduouco               |           |           |
| 1    | Browse   | Network shares must use                        | a UNC path, not a                 |                   |          | Total data stored:    |           |           |
|      |          | For impoved performance                        | er share ()<br>, consider an ISCS | Itarget           |          |                       |           |           |
|      |          |                                                |                                   | S                 |          | UISK space used:<br>0 |           | 4         |
| 1    | Please   | provide credentials to access                  | the Data directory:               |                   |          | Free space remain     | ning:     | and state |
|      | Usem     | ame                                            |                                   |                   |          | 100                   | 0,09 GB   |           |
| w    | Pass     | word                                           |                                   |                   |          | Unique blocks sto     | red:      |           |
|      |          |                                                |                                   |                   |          |                       |           |           |
|      |          |                                                |                                   |                   |          |                       |           |           |
|      |          |                                                |                                   |                   |          |                       |           |           |
| 8    |          |                                                |                                   |                   |          |                       |           |           |
| ty . |          |                                                |                                   |                   |          |                       |           |           |
|      |          |                                                |                                   |                   |          |                       |           |           |
| 8    |          |                                                |                                   |                   |          |                       |           |           |
|      |          |                                                |                                   |                   |          |                       |           |           |
| -    |          |                                                |                                   |                   |          |                       |           | _         |
|      |          |                                                |                                   |                   |          |                       |           |           |
| -    |          |                                                |                                   |                   |          |                       |           |           |
|      |          |                                                | wto ñom () birth                  | I williania tiada |          |                       | nooninoru | All servi |

| enServer Addres | http:// - 10.226.22.21 |  |
|-----------------|------------------------|--|
| Username        | root                   |  |
| Password        | ••••••                 |  |

hay philid sepretise partie the market of the second description of the second description of th

Escrito por cristiansan

| Storage               | Virtualization Settings              | Notification                              | Network Adv       | anced Licensin                                                                                    | g                                                                                                    |                                                                                     |       |
|-----------------------|--------------------------------------|-------------------------------------------|-------------------|---------------------------------------------------------------------------------------------------|----------------------------------------------------------------------------------------------------|-------------------------------------------------------------------------------------|-------|
| Xer<br>Bo<br>Se<br>10 | Servers<br>Alik<br>rver<br>226.22.21 | te Licenses remaining:<br>Usemame<br>root | 0 / 1<br>Password | Server Info<br>Server Name<br>Xen Version:<br>CPU:<br>Memory:                                     | : 10.226.22.21<br>XenServer 5.5.0, 25727p (Xen 3.3.1)<br>4x 1995 GHz -Intel(R) Xeon(R) CPU<br>10,12 GB / 16 GB | E5335 @ 2                                                                           | 2.00G |
|                       |                                      |                                           |                   | Guest Name                                                                                        |                                                                                                    | Total Size                                                                          | -     |
|                       |                                      |                                           |                   | ARAGORN<br>BILBO<br>FRODO<br>GANDALF<br>GIMLI<br>GOLLUM<br>LEGOLAS<br>NAZGHUL<br>PIPIN<br>SARUMAN |                                                                                                    | 8 GB<br>8 GB<br>32 GB<br>8 GB<br>23 GB<br>9,16 GB<br>8 GB<br>8 GB<br>20 GB<br>10 GB | Ш     |

#### Escrito por cristiansan

Martes, 20 de Abril de 2010 14:53 - Actualizado Domingo, 25 de Abril de 2010 11:29

| Storag   | pe Virtualization Se | ttings N      | Votification | Network | Advanced       | Licensing              |                |
|----------|----------------------|---------------|--------------|---------|----------------|------------------------|----------------|
|          |                      |               |              |         |                |                        | Check for upda |
|          |                      |               |              |         |                |                        | [              |
| )        | landa                |               |              |         | Erect Cattion  |                        |                |
|          | Logging              |               | _            |         | Email Setur    | gs                     |                |
|          | Logging level        | Informational | •            |         | Enable Ja      | ob email notification: |                |
| 1        | Syslog Server IP     |               |              |         | SMTP Se        | siver                  |                |
|          | View Loo Elec-       | abad day      |              |         | From Add       | iress:                 |                |
| H.       | view Log rites.      | la iter       |              |         | Recipient      | Address                |                |
|          |                      | - Conter      |              |         | 1 Incorport in | Participa.             |                |
|          |                      |               |              |         |                |                        |                |
| 3        |                      |               |              |         |                |                        |                |
| У        |                      |               |              |         |                |                        |                |
|          |                      |               |              |         |                |                        |                |
| <i>i</i> |                      |               |              |         |                |                        |                |
|          |                      |               |              |         |                |                        |                |

Configóramos los puertos de comunicación y establecemos si debemos utilizar un proxy para la

#### Escrito por cristiansan

| Storage       Virtualization Settings       Notification       Network       Advanced       Licensing         TCP Ports       Proxy Settings <ul> <li>Auto-detect Proxy settings</li> <li>Manually Specify Proxy Server</li> <li>Host:</li> <li>Port:</li> <li>1080</li> <li>Use authentication:</li> <li>Usemame:</li> <li>Proxy Settings</li> </ul> Proxy Settings | Storage       Virtualization Settings       Notification       Network       Advanced       Licensing         TCP Pots | Jen   | ings                                          |              |              |         |              |                                                                                           |                  |
|----------------------------------------------------------------------------------------------------|----------------------------------------------------------------------------------------------------|-------|-----------------------------------------------|--------------|--------------|---------|--------------|-------------------------------------------------------------------------------------------|------------------|
| TCP Ports       Proxy Settings         Manifest Port:       2812         Archival Port:       2811         Manually Specify Proxy Server         Host:       Port:         Use authentication:         Usemame:         Proxy Settings                                                                                                    | TCP Ports   Manifest Port:   2812   Archival Port:   2811                                                              | Stora | ge Virtualization Setti                       | ings         | Notification | Network | Advanced     | Licensing                                                                                 |                  |
| Presuged                                                                                                    | Password:                                                                                                    |       | TCP Ports<br>Manifest Port:<br>Archival Port: | 2812<br>2811 |              |         | Proxy Settin | uto-detect Proxy settings<br>Ianually Specify Proxy Serve<br>Host:<br>Use authentication: | er<br>Port: 1080 |

# Escrito por cristiansan

| S | etting                | S                                                                                                  |                                      |         |          |                                                                                                    | 0 |
|---|-----------------------|----------------------------------------------------------------------------------------------------|--------------------------------------|---------|----------|----------------------------------------------------------------------------------------------------|---|
| S | torage                | Virtualization Settings                                                                            | Notification                         | Network | Advanced | Licensing                                                                                                    |   |
|   | Block :<br>Bk<br>Ø Bk | settings<br>ock Size 256 KB<br>ock Compression Medium<br>ock Encryption<br>ock Encryption Password | •                                    |         |          | 10 % - BDB fragmentation threshold<br>2000 MB - BDB chunk size<br>Service Priority Normal  Pre/Post Job Scripts |   |
|   | 3<br>Temp<br>C:\Pr    | Versions retained per VM (0+<br>Work directory<br>ogram Files (x86)\Quorum Soft                    | -disabled)<br>tware\Alike\temp<br>Br | owse    |          | Pre-Job Script<br>Post-Job Script                                                                               |   |
|   |                       |                                                                                                    |                                      |         |          |                                                                                                    |   |

Escrito por cristiansan Martes, 20 de Abril de 2010 14:53 - Actualizado Domingo, 25 de Abril de 2010 11:29

|         | ~                       |              |           |                |                        |
|---------|-------------------------|--------------|-----------|----------------|------------------------|
| Storage | Virtualization Settings | Notification | Network A | dvanced Licens | ling                   |
| Lic     | ensing Information      |              |           |                | Add/activate licenses: |
|         | Product Name            |              | Quantity  | Date Added     | Expiration             |
|         | Aike Free               |              | 1         | 11/01/2009     | Never                  |
|         |                         |              |           |                |                        |
|         |                         |              |           |                |                        |

Olitereteratalaista priste jazio grazzi di si indigo Adassi si di preparizi si filizzi te zapise benerati se di se di s

Escrito por cristiansan Martes, 20 de Abril de 2010 14:53 - Actualizado Domingo, 25 de Abril de 2010 11:29

| Alike Virtual Machine B | ackup Wizard                          |                                     |                         |              |
|-------------------------|---------------------------------------|-------------------------------------|-------------------------|--------------|
| Step 1.                 | Step 2.                               | Step 3.                             | Step 4.                 | Step 5.      |
| Job Type                | Schedule                              | Source                              | Options                 | Finish       |
| 🎢 Please cho            | ose a job type:                       |                                     |                         |              |
| 1                       | Backup<br>Perform Image or f          | ile level backups to the            | e deduplicated data sto | re.          |
| *                       | Restore<br>Restore VMs to the         | e filesystem or directly t          | o your Xen Server.      |              |
| 1                       | Alike Storage Op<br>Vacuums and tidie | stimization<br>Alike's deduplicated | data store.             |              |
|                         | Leaf Coalesce<br>Reclaims space or    | n Xen Server storage re             | positories.             |              |
|                         |                                       |                                     |                         | xt >> Cancel |

SelatroiamanaosiettipoErBastleucasostamasiánprogtianizaciónBastleStorrage y aumento del espacio

Escrito por cristiansan Martes, 20 de Abril de 2010 14:53 - Actualizado Domingo, 25 de Abril de 2010 11:29

| <b>itep 1.</b><br>Job Type                                                                       | Step 2.<br>Schedule                                                                                          | Step 3.<br>Source | Step 4.<br>e Options   | Step 5.<br>Finish |
|--------------------------------------------------------------------------------------------------|----------------------------------------------------------------------------------------------------|-------------------|------------------------|-------------------|
| Define a<br>Name<br>Occurs<br>Days<br>Days<br>V Mor<br>V Tue<br>V We<br>V Tue<br>V Thu<br>V Frid | new Job Schedule<br>Backup_CTXDOM<br>Daily<br>day<br>sday<br>sday<br>inesday<br>sday<br>sday<br>sday<br>sday | day<br>lay        | re than once per occur | t 3:00:00         |
|                                                                                                  |                                                                                                    |                   | << Previous            | Next >> Cancel    |

| Escrito por cristiansan                                                           |   |
|-----------------------------------------------------------------------------------|---|
| Martes, 20 de Abril de 2010 14:53 - Actualizado Domingo, 25 de Abril de 2010 11:2 | 9 |

| like Virtual Machine Ba                                                                           | ckup Wizard                                    |                         |                 |             |
|---------------------------------------------------------------------------------------------------|------------------------------------------------|-------------------------|-----------------|-------------|
| Step 1.                                                                                           | Step 2.                                        | Step 3.                 | Step 4.         | Step 5.     |
| Job Type                                                                                          | Schedule                                       | Source                  | Options         | Finish      |
| Select source                                                                                     | ce VMs                                         |                         |                 |             |
| Select source type                                                                                | Citrix Xen Server                              | •                       |                 |             |
| Choose Servers to                                                                                 | Back Up:                                       |                         |                 |             |
| ID.226.22<br>BILBO<br>FROD<br>GIML<br>GOLL<br>BOLL<br>BOLL<br>BOLL<br>BOLL<br>BOLL<br>BOLL<br>BOL | 2.21<br>DO<br>LUM<br>DLAS<br>GHUL<br>I<br>IMAN |                         |                 |             |
| ARAGORN<br>GANDALF                                                                                | Add                                            | Remove                  |                 |             |
| inting cián glol other                                                                            | nio noimata o los um                           | routing basis of all in | << Previous Nex | t >> Cancel |

Escrito por cristiansan Martes, 20 de Abril de 2010 14:53 - Actualizado Domingo, 25 de Abril de 2010 11:29

| Step 1.          | Step 2.      | Step 3.                     | Step 4.     | Step 5. |
|------------------|--------------|-----------------------------|-------------|---------|
| Јор Туре         | Schedule     | Source                      | Options     | Finish  |
| age Level Backup |              |                             |             |         |
|                  | There are no | additional options for this | s job type. |         |
| lect post Job op | tions:       | Alike Storage Optio         | ns          |         |

Escrito por cristiansan Martes, 20 de Abril de 2010 14:53 - Actualizado Domingo, 25 de Abril de 2010 11:29

| Alike Virtual Machine Ba | ckup Wizard            |                    |                  |          |
|--------------------------|------------------------|--------------------|------------------|----------|
| Step 1.                  | Step 2.                | Step 3.            | Step 4.          | Step 5.  |
| Job Type                 | Schedule               | Source             | Options          | Finish   |
| Summary for              | r Backup Schedu        | le: Backup_CTXD    | ом               |          |
| The following serve      | rs will be backed u    | p:                 |                  |          |
| ARAGORN, GANDA           | LF                     |                    |                  |          |
| on                       |                        |                    |                  |          |
| Monday, Tuesday, W       | /ednesday, Thursday, I | Friday at 3:00     |                  |          |
|                          | Total Job Size         | :: 16 GB           |                  |          |
|                          |                        |                    |                  |          |
|                          |                        |                    |                  |          |
|                          |                        |                    |                  |          |
|                          |                        | G                  | C Previous Finis | h Cancel |
| Finalizado, va tendre    | mos el Job prepa       | rado para ser lan: | zado.            |          |

Escrito por cristiansan Martes, 20 de Abril de 2010 14:53 - Actualizado Domingo, 25 de Abril de 2010 11:29

| -                                                                                                    | HINE VISS         |                |                    |                                                    |                       |
|----------------------------------------------------------------------------------------------------|-------------------|----------------|--------------------|----------------------------------------------------|-----------------------|
| Ba                                                                                                    | ickup             |                |                    |                                                    | Give                  |
| Crea                                                                                                    | ste Job           |                |                    |                                                    |                       |
| Nam                                                                                                    | e                 | Job Type       | Servers Sch        | edule                                              |                       |
| obs                                                                                                    | ackup_CTXDOM      | Backup Job     | 2 servers Mo       | iday. Tuesday, Wednesday, Thursday, Friday at 3:00 |                       |
| and the second second s |                   |                |                    |                                                    |                       |
| D. Inter                                                                                                    |                   |                |                    |                                                    |                       |
| tings                                                                                                    |                   |                |                    | 111                                                |                       |
| Ane                                                                                                    | mor has occurred. | Please see the | e Activity page fo | r more information.                                | All service           |
| footration                                                                                                    | hr® andtable      |                | olobitor v         | si os pocosorio, forzar a lanzar                   | el Backup sin esperar |
| me                                                                                                    | Jo                | о туре         | Servers            | Schedule                                           |                       |
| XenCTXL                                                                                                    | JOMtest1 B        | ackup Job      | ARAGO              | IN Sunday, Moi                                     |                       |
|                                                                                                    | R                 | un Sched       | uled Job n         | bw                                                 |                       |
|                                                                                                    |                   |                |                    |                                                    |                       |
|                                                                                                    | E                 | dit Sched      | uled Job           |                                                    |                       |

perate and the set of the set of

Escrito por cristiansan Martes, 20 de Abril de 2010 14:53 - Actualizado Domingo, 25 de Abril de 2010 11:29

| Quorun               | nSoft™ Alike™ v135 |                                |            |               |
|----------------------|--------------------|--------------------------------|------------|---------------|
|                      | VM Explorer        |                                |            | Give Feedback |
|                      | Server Name        | Guest Name: ARAGORN            |            |               |
| 10                   | GANDALF            | VM Images I versions available | •          |               |
| 0                    |                    | Backup Date                    | Image Size |               |
| Explorer<br>Activity |                    |                                |            |               |
| Settings             |                    |                                |            |               |
|                      |                    |                                |            |               |

Por último en Activity podremos ver un report de Logs de los Jobs y del estado de los mismos.

Escrito por cristiansan Martes, 20 de Abril de 2010 14:53 - Actualizado Domingo, 25 de Abril de 2010 11:29

| Job Name              | Joh Tura                              | Queta                | Time Started      | Time Completed    | Total Size | Charged Amount         |
|-----------------------|---------------------------------------|----------------------|-------------------|-------------------|------------|------------------------|
| Mike Canaina Error    | Error                                 | Eniled               | mar als 20 9-50   | mar also 20, 9-56 | 0          | 6                      |
| Alike Service Error   | Error                                 | Failed               | mar. abr 20, 9:56 | mar. abr 20, 9:56 | 0          | 0                      |
| Alike Service Error   | Error                                 | Failed               | mar. abr 20, 9:45 | mar. abr 20, 9,45 | 0          | 0                      |
| Alike Service Error   | Error                                 | Failed               | mar, abr 20, 9:46 | mar, abr 20, 9,45 | 0          | 0                      |
| Alike Service Error   | Error                                 | Failed               | mar, abr 20, 9:42 | mar. abr 20, 9:42 | 0          | 0                      |
|                       |                                       |                      |                   |                   |            |                        |
|                       |                                       |                      |                   |                   |            |                        |
| •                     |                                       |                      |                   |                   |            |                        |
| * [                   | · · · · · · · · · · · · · · · · · · · |                      |                   |                   |            | All se                 |
| a Comerciale territoi | i ánt milme i el int                  | <del>rehtos se</del> | ervicios de la s  | olución desde     | el icono d | All se<br>de bola verc |

montente al acuaión del Backun nodemes ver su estado en el nanel de Activity tal y come

# System Activity

|   | Job Name             | Job Type   | Status  | Time Started       | Time Completed     | Total Size | Changed A |
|---|----------------------|------------|---------|--------------------|--------------------|------------|-----------|
|   | XenCTXDOMtest1       | Backup Job | -       | mar, abr 20, 10:10 | N/A                | 8 GB       | 0         |
|   | Alike Service Error  | Error      | Failed  | mar, abr 20, 10:06 | mar, abr 20, 10:06 | 0          | 0         |
| ) | Alike Service Error  | Error      | Failed  | mar, abr 20, 10:06 | mar, abr 20, 10:06 | 0          | 0         |
| - | Alles Candina France | F          | Failed. |                    | 0.50               | 0          | 0         |

Sispulsaturoso el destánaderetatura suplaren es Job estrajectesitándo se de quienes tadsaverned de eg, ese

Escrito por cristiansan

| Alike Job    | XenC1<br>Backu | XDOM   | test 1             | Job Begin:<br>Job End: | 4/20/2010, 10:10:00                | Total Job Size:<br>Final Size: | 8 GB |
|--------------|----------------|--------|--------------------|------------------------|------------------------------------|--------------------------------|------|
| Job Status:  |                |        |                    | Total run time:        | 7 minutes and 41 seconds           | Dedupe/Compression:            | TBD  |
| ate          |                | Status | Description        |                        |                                    |                                |      |
| /20/2010, 10 | 0:06:14        | failed | Job New Job(1) wa  | as cancelled.          |                                    |                                |      |
| /20/2010, 10 | 0:10:00        | ok     | Beginning Job Xen  | CTXDOMtest1 w          | ith jobID 1, Hypervisor type: Xen  |                                |      |
| /20/2010, 10 | 0:10:00        | ok     | Backup job 1 conta | ains 1 VM(s) to be     | ackup.                             |                                |      |
| 20/2010, 10  | 0:10:00        | ok     | Creating snapshot  | and downloading        | data for Xen backup of: ARAGOR     | N                              |      |
| 20/2010, 10  | 0:10:04        | ok     | Xen: Working on J  | obID 1, VM ARA         | GORN on host 10.226.22.21 (xense   | rver01)                        |      |
| 20/2010, 10  | 0:10:04        | ok     | Xen: About to crea | te new snapshot        |                                    |                                |      |
| 20/2010, 10  | 0:17:39        | ok     | Xen: Retrieving VN | data from XenS         | erver host: xenserver01. (72,01% c | omplete)                       |      |
|              |                |        |                    |                        |                                    |                                |      |
|              |                |        |                    |                        |                                    |                                |      |

Escrito por cristiansan

Martes, 20 de Abril de 2010 14:53 - Actualizado Domingo, 25 de Abril de 2010 11:29

| Alke Job     | XenC      | TXDOM  | lest 1            | Job Begin:           | 4/20/2010, 10:10:00               | Total Job Size:<br>Final Size: | 8 GB   |
|--------------|-----------|--------|-------------------|----------------------|-----------------------------------|--------------------------------|--------|
| Job Status:  | Louis and | *      |                   | Total run time:      | One hour, 8 minutes               | Dedupe/Compression:            | 75.11% |
| Date         |           | Status | Description       |                      |                                   |                                |        |
| 4/20/2010, 1 | 0:06:14   | failed | Job New Job(1) v  | ras cancelled.       |                                   |                                |        |
| 4/20/2010, 1 | 0:10:00   | ok     | Beginning Job Xe  | nCTXDOMtest1 w       | ith jobID 1, Hypervisor type: Xen |                                |        |
| 4/20/2010, 1 | 0:10:00   | ok     | Backup job 1 con  | tains 1 VM(s) to b   | ackup.                            |                                |        |
| 4/20/2010, 1 | 0:10:00   | ok     | Creating snapsho  | t and downloading    | data for Xen backup of: ARAGO     | RN                             |        |
| 4/20/2010, 1 | 0:10:04   | ok     | Xen: Working on   | JobID 1, VM ARA      | GORN on host 10.226.22.21 (xer    | nserver01)                     |        |
| 4/20/2010, 1 | 0:10:04   | ok     | Xen: About to cre | ate new snapshot     |                                   |                                |        |
| 4/20/2010, 1 | 0:19:14   | ok     | Xen: Retrieving \ | M data from XenS     | erver host: xenserver01. (100% of | complete)                      |        |
| 4/20/2010, 1 | 0:10:09   | ok     | Tuning XenServe   | r settings           |                                   |                                |        |
| 4/20/2010, 1 | 0:19:28   | ok     | Xen: Cleaning up  | snapshot.            |                                   |                                |        |
| 4/20/2010, 1 | 0:19:45   | ok     | Xen snapshot su   | ccessfully downloa   | ded and cleaned up for VM: ARA    | AGORN                          |        |
| 4/20/2010, 1 | 0:19:46   | ok     | Beginning munge   | of VM: ARAGORI       | N                                 |                                |        |
| 4/20/2010, 1 | 1:17:42   | ok     | Final compressed  | size: 2138047351     | bytes (54.89%)                    |                                |        |
| 4/20/2010, 1 | 1:17:42   | ok     | Munge completer   | for VM: ARAGOR       | RN. JobID:1                       |                                |        |
| 4/20/2010, 1 | 1:17:43   | ok     | BKS: Job 1 trigge | ring PostScript for: | ARAGORN                           |                                |        |
| 4/20/2010, 1 | 1:17:56   | ok     | Backup Schedule   | r completed data p   | processing phase, moving on to d  | ata archiving for job 1        |        |
| 4/20/2010, 1 | 1:17:57   | ok     | DataVaulter has I | begun archiving fo   | rjob 1                            |                                |        |
| 4/20/2010, 1 | 1:18:00   | ok     | Beginning to reco | rd archive alike_A   | RAGORN xva to local Archival S    | torage.                        |        |
| 4/20/2010, 1 | 1:18:05   | ok     | Completed storag  | e of archive alike_  | ARAGORN xva to local Archival     | Required an additional 0 bytes | 1      |
| 4/20/2010, 1 | 1:18:05   | ok     | Data Vaulter has  | completed archivin   | g all VMs for jobID 1. Status: 2  |                                |        |
| 4/20/2010, 1 | 1:18:06   | ok     | Job 1 completed   | with status 6. Job   | required a total of 2138047351 n  | ew bytes.                      |        |
|              |           |        |                   |                      |                                   |                                |        |

Aquí otro ejemplo con una compressión/deduple del 99,97% y un tiempo de Backup de 38 min.

Escrito por cristiansan

Martes, 20 de Abril de 2010 14:53 - Actualizado Domingo, 25 de Abril de 2010 11:29

| S Job Log Details   |            |                     |                   |                                    |                     |         | × |
|---------------------|------------|---------------------|-------------------|------------------------------------|---------------------|---------|---|
| Alke Job XenC       | TXDOM      | test 1              | Job Begin:        | 4/20/2010, 11:33:14                | Total Job Size:     | 8 GB    |   |
| Job Type: Backa     | <b>I</b> P |                     | Job End:          | 4/20/2010, 12:11:57                | Final Size:         | 2,41 MB |   |
| Job Status:         |            |                     | Total run time:   | 38 minutes                         | Dedupe/Compression: | 99,97%  |   |
| Date                | Status     | Description         |                   |                                    |                     |         |   |
| 4/20/2010, 11:33:14 | ok         | Beginning Job Xeni  | CTXDOMtest1 v     | with jobID 3. Hypervisor type: Xen |                     |         |   |
| 4/20/2010, 11:33:14 | ok         | Backup job 3 conta  | ains 1 VM(s) to b | ackup.                             |                     |         |   |
| 4/20/2010, 11:33:15 | ok         | Creating snapshot a | and downloading   | data for Xen backup of: ARAGO      | RN                  |         |   |
| 4/20/2010, 11:33:16 | ok         | Xen: Working on Ja  | ObID 3, VM ARA    | GORN on host 10.226.22.21 (xer     | nserver01)          |         |   |
| 4/20/2010, 11:33:17 | ok         | Xen: About to creat | te new snapshot   | L                                  |                     |         |   |
| 4/20/2010 11:42:21  | ok         | Xen: Retrieving VM  | data from XenS    | Server host: xenserver01, (100% of | (atalamo:           |         |   |

| 4/20/2010, 11:33:20 d  | k Tuning XenServer settings                                                                        |
|------------------------|----------------------------------------------------------------------------------------------------|
| 4/20/2010, 11:42:37 of | k Xen: Cleaning up snapshot.                                                                       |
| 4/20/2010, 11:42:54 of | k Xen snapshot successfully downloaded and cleaned up for VM: ARAGORN                              |
| 4/20/2010, 11:42:54 d  | k Beginning munge of VM: ARAGORN                                                                   |
| 4/20/2010, 12:11:42 d  | k Final compressed size: 2525513 bytes (99.95%)                                                    |
| 4/20/2010, 12:11:42 d  | k Munge completed for VM: ARAGORN. JobID:3                                                         |
| 4/20/2010. 12:11:43 d  | k BKS: Job 3 triggering PostScript for: ARAGORN                                                    |
| 4/20/2010, 12:11:46 d  | k BackupScheduler completed data processing phase, moving on to data archiving for job 3           |
| 4/20/2010, 12:11:46 d  | k DataVaulter has begun archiving for job 3                                                        |
| 4/20/2010, 12:11:51 d  | k Beginning to record archive alike_ARAGORN.xva to local Archival Storage.                         |
| 4/20/2010, 12:11:57 d  | k Completed storage of archive alike_ARAGORN xva to local Archival. Required an additional 0 bytes |
| 4/20/2010, 12:11:57 d  | k DataVaulter has completed archiving all VMs for jobID 3. Status: 2                               |
| 4/20/2010, 12:11:57 d  | k Job 3 completed with status 6. Job required a total of 2525513 new bytes.                        |
|                        |                                                                                                    |
|                        |                                                                                                    |

Close

| JOD Wallie                     | Job Type                            | Status              | Time Started       | Time Completed     | Total Size | Changed |
|--------------------------------|-------------------------------------|---------------------|--------------------|--------------------|------------|---------|
| XenCTXDOMtest1                 | Backup Job                          | Complete            | mar, abr 20, 10:10 | mar, abr 20, 11:18 | 8 GB       | 1,99 GB |
| erver Name                     | Guest Na                            | me: ARAC            | GORN               |                    |            |         |
| ARAGORN<br>GANDALF             | VM Images                           | s 1 versio          | ns available       |                    |            |         |
|                                | Backup [                            | Date                |                    | Image Size         |            |         |
|                                | 🗐 mar, a                            | abr 20, 2010 11     | 1:17               | 4.41 GB            |            |         |
|                                |                                     |                     |                    |                    |            |         |
| M Images 1 vers<br>Backup Date | motor c'imeille E<br>ions available | 2000 to 100 1 / 100 | image Size         | Packup que quer    | emos       |         |

Stelizacida aniest celalge adoidal yestladizaci dán ye Stawardián opraicienzió par ostas se sita rate la maice a son i estroy

Escrito por cristiansan

Martes, 20 de Abril de 2010 14:53 - Actualizado Domingo, 25 de Abril de 2010 11:29

| Job Name                            | J                                                                                       | lob Type Sta                                          | atus Tim        | e Started          | Time Completed            | Total Size      | Changed A  |
|-------------------------------------|-----------------------------------------------------------------------------------------|-------------------------------------------------------|-----------------|--------------------|---------------------------|-----------------|------------|
| Manual Restore of ARA               | G F                                                                                     | Restore Job 🛛 🗧                                       | mar             | , abr 20, 12:15    | N/A                       | 0               | N/A        |
| XenCTXDOMtest1                      | E                                                                                       | Backup Job Co                                         | mplete mar      | , abr 20, 11:33    | mar, abr 20, 12:11        | 8 GB            | 2,41 MB    |
| KenCTXDOMtest1 Backup Job Con       |                                                                                         | mplete mar                                            | , abr 20, 10:10 | mar, abr 20, 11:18 | 8 GB                      | 1,99 GB         |            |
| 🔅 Job Log Details                   |                                                                                         |                                                       |                 |                    |                           |                 |            |
| Alike Job Manual Restore of ARAGORN |                                                                                         |                                                       | Job Begin:      | 4/20/2010.         | 12:15:58                  | Total Job Size: | 0          |
| Job Type: Resto                     |                                                                                         | Job End:                                              | In Progress     |                    | Final Size:               | 0               |            |
| Job Status:                         | •                                                                                       |                                                       | Total run time  | 3 minutes an       | nd 14 seconds             | Dedupe/Compre   | ssion: TBD |
| Date                                | Status                                                                                  | Description                                           |                 |                    |                           |                 |            |
| 4/20/2010, 12:15:58                 | ok                                                                                      | Beginning Job Ma                                      | nual Restore of | ARAGORN with j     | obID 4, Hypervisor type   | : Xen           |            |
| 4/20/2010, 12:15:58                 | ok                                                                                      | Notifying DV it should start data retrieval for job 4 |                 |                    |                           |                 |            |
| 4/20/2010, 12:15:59                 | ok                                                                                      | DV: Entering retrieveJob for job: 4                   |                 |                    |                           |                 |            |
| 4/20/2010, 12:15:59                 | ok                                                                                      | Retrieving blocks for file: alike_ARAGORN.xva         |                 |                    |                           |                 |            |
| 4/20/2010, 12:15:59                 | :59 ok DV: Beginning file rebuild from: alike_ARAGORN xva to: C:\Users\\Desktop\ARAGORN |                                                       |                 |                    |                           |                 |            |
|                                     | <u>ກາ</u> ນ ທານ                                                                         | googniorodmm                                          |                 | ana trioesservid   | <b>oo</b> . En mi caso re | alizar un impo  | ort        |
| ARAGORN                             |                                                                                         |                                                       |                 |                    |                           |                 |            |
| Views 🗸                             | 0                                                                                       | Burn                                                  |                 |                    |                           |                 |            |
|                                     |                                                                                         | Name                                                  |                 |                    |                           |                 |            |
|                                     |                                                                                         | Calike_ARA                                            | GORN            |                    |                           |                 |            |

Materilar, iver entre international and the left part it lands the control is a compare sistem and by Barch testing in the point of point in the control is a compare sistem and by Barch testing in the point and point in the control of the control of the control